## Installation du canal RSS avec Thunderbird

| Eichier Édition <u>A</u> ffichage Aller à Messag                                                                                                    | es <u>O</u> utils <u>?</u>                                                                                                    |                      |
|----------------------------------------------------------------------------------------------------|----------------------------------------------------------------------------------------------------|----------------------|
| Convention@vuncf.org                                                                                                    | Carnet d'adresses Ctrl+Maj+B                                                                                                    |                      |
| <ul> <li>▲ Relever · Écrire     <li>← Chat</li> <li>▲ Adres</li> <li>▶ ● Perso</li> <li>▶ ● convention@vuncf.org</li> <li>▶ ● Dossiers locaux</li> </li></ul> | Fichiers enregistrés Ctrl+J<br>ses Modules <u>c</u> omplémentaires<br>Test Pilot<br>Activités<br>État de <u>m</u> essagerie instantanée<br>Rejoindre la discussion | er <ctrl+k></ctrl+k> |
|                                                                                                    | DU Filtres de messages<br>Appliquer les filtres sur le dossier<br>Appliquer les filtres sur le <u>m</u> essage                                                     |                      |
|                                                                                                    | Traguer les indésirables dans le dossier<br>Supprim <u>e</u> r les indésirables de ce dossier                                                                      | <b>_</b>             |
| Starstream Balance<br>Just An Illusion Hard-Wired<br>Festival De Ritmo Master Plan                                                                            | <u>I</u> mporter<br>Con <u>s</u> ole d'erreurs Ctrl+Maj+J<br>Supprimer l' <u>hi</u> storique récent                                                                |                      |
| Softly, As in a Morning S Master Plan<br>Heartfixer 1 Death By C                                                                                              | Para <u>m</u> ètres des comptes<br>hoc Options                                                                                                    |                      |

## Suivez le film ! D'abord on crée un compte Blog

| Pa          | ramètres des comptes Courrier et Groupe                                                                | :5                                                                                   |
|-------------|----------------------------------------------------------------------------------------------------|--------------------------------------------------------------------------------------|
|             | > Perso                                                                                                | Serveur                                                                              |
|             | Conventionevaluer.org     Dossiers locaux     Serveur sortant (SMTP)                                   | Lorsque vous g<br>comme Serveu<br>« Utiliser le ser<br>baba - smtp.l<br>conv84 - smt |
|             |                                                                                                    | No<br>Nor<br>Méthode d'au                                                            |
|             | Gestion des comptes •<br>Ajouter un compte de messagerie<br>Ajouter un compte de messagerie instantané | Sécurité de                                                                          |
| en<br>ifier | Ajouter un autre compte<br>Compte par défaut<br>Supprimer le compte                                    |                                                                                      |

| Assistant de création de compte                                                                                                    |  |  |
|----------------------------------------------------------------------------------------------------|--|--|
| Paramétrage du nouveau compte                                                                                                    |  |  |
| Pour recevoir des messages, vous devez d'abord créer et paramétrer un<br>compte.                                                                                                    |  |  |
| Cet assistant va collecter les informations nécessaires à la création d'un<br>compte. Si vous ne disposez pas des informations demandées, veuillez<br>contacter votre administrateur système ou votre fournisseur d'accès<br>Internet. |  |  |
| Sélectionnez le type de compte que vous voulez créer :                                                                                                    |  |  |
| Blogs et nouvelles                                                                                                    |  |  |
| C Groupes de discussion                                                                                                    |  |  |
|                                                                                                    |  |  |
|                                                                                                    |  |  |
|                                                                                                    |  |  |
|                                                                                                    |  |  |
|                                                                                                    |  |  |
|                                                                                                    |  |  |
| < <u>P</u> récédent <u>S</u> uivant > Annu                                                                                                    |  |  |

Suivant...

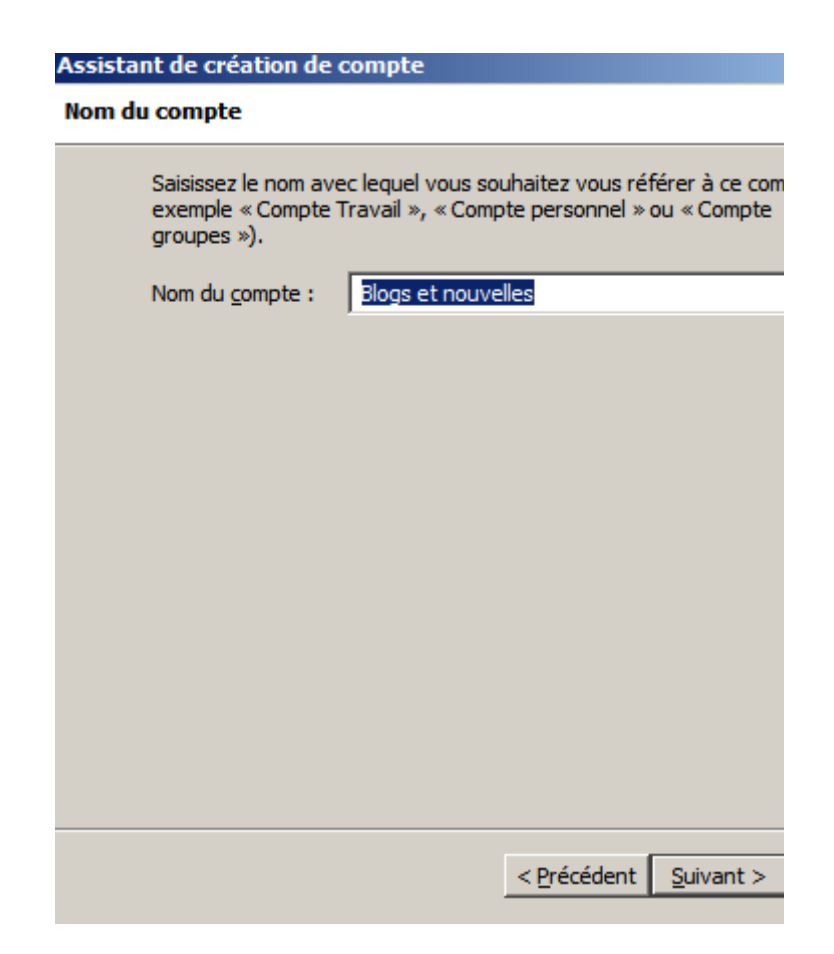

Vous l'appelez comme vous le voulvoule. Puis Suivant...

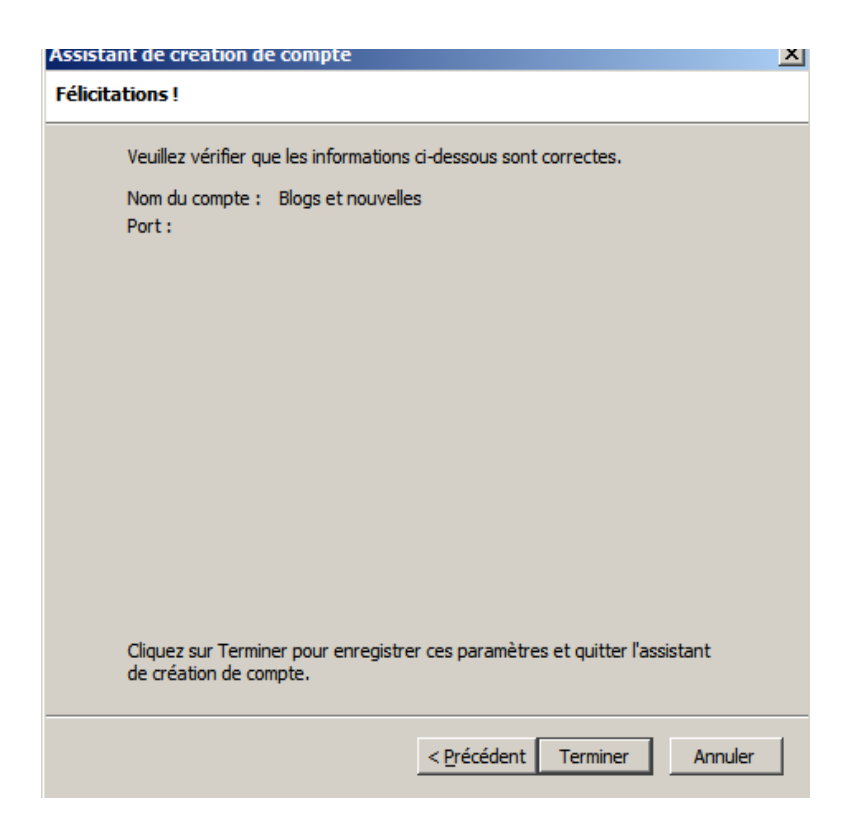

Cliquez **Terminer** le compte est créé. Maintenant, nous allons Abonner ce compte au RSS de la Convention.

| rramètres des comptes Courrier et Groupe                                                                                                    | 5                                                                                                    | × |
|----------------------------------------------------------------------------------------------------|----------------------------------------------------------------------------------------------------|---|
| <ul> <li>Perso</li> <li>convention@vuncf.org</li> <li>Blogs et nouvelles</li> <li>Espace disque</li> <li>Dossiers locaux</li> <li>Paramètres des indésirables</li> <li>Espace disque</li> <li>Serveur sortant (SMTP)</li> </ul> | Paramètres du compte - <blogs et="" nouvelles="">         Ce compte est spécial, aucune identité ne lui est associée.         Nom du compte :       Blogs et nouvelles         Paramètres du serveur       Vérifier les nouveaux articles au démarrage         Vérifier les nouveaux articles toutes les       100 × minutes         Par défaut, afficher le résumé de l'article plutôt que de télécharger la page Web         Stockage des messages         Vider la corbeille en quittant         Répertoire local :         C:\Users\baba\AppData\Roaming\Thunderbird\Profiles\rdlqpj49.default\Mail\Feed:         Parcourir</blogs> |   |
| Gestion des comptes •                                                                                                    | Gérer les abonnements<br>OK Annuler                                                                                                    | 1 |

|                                                                                                    | T Earaneries (III server)                               |
|----------------------------------------------------------------------------------------------------|---------------------------------------------------------|
| Abonnements aux flux                                                                                                |                                                         |
| Note : supprimer ou modifier le dossier                                                                             | d'un flux n'affectera pas les articles déjà             |
| téléchargés.                                                                                                    |                                                         |
| Blogs et nouvelles                                                                                                  |                                                         |
|                                                                                                    |                                                         |
|                                                                                                    |                                                         |
|                                                                                                    |                                                         |
|                                                                                                    |                                                         |
| The                                                                                                    |                                                         |
| <u>litte</u> :                                                                                                    |                                                         |
| Adresse d <u>u</u> flux :                                                                                           | http://www.vuncf.org/?feed=rss2                         |
|                                                                                                    |                                                         |
| Conserver les articles du flux dans :                                                                               | Blogs et nouvelles                                      |
| Conserver les articles du flux dans :                                                                               | Blogs et nouvelles<br>ôt que de télécharger la page Web |
| Conserver les articles du flux dans :                                                                               | Blogs et nouvelles<br>ôt que de télécharger la page Web |
| Conserver les articles du flux dans :<br>✓ Afficher le résu <u>m</u> é de l'article pluté<br>Aiguter Modifier Surge | Blogs et nouvelles<br>ôt que de télécharger la page Web |

Saisissez l'adresse du flux comme indiqué, puis cliquez « Ajouter »

| Abonnements aux flux                                                                                |                                             |  |  |  |
|----------------------------------------------------------------------------------------------------|---------------------------------------------|--|--|--|
| Note : supprimer ou modifier le dossier d'un flux n'affectera pas les articles déjà<br>téléchargés. |                                             |  |  |  |
| <b>Blogs et nouvelles</b>                                                                           |                                             |  |  |  |
|                                                                                                    |                                             |  |  |  |
|                                                                                                    |                                             |  |  |  |
|                                                                                                    |                                             |  |  |  |
|                                                                                                    |                                             |  |  |  |
|                                                                                                    |                                             |  |  |  |
| <u>T</u> itre :                                                                                     |                                             |  |  |  |
| Adresse d <u>u</u> flux :                                                                           | Saisir une adresse de flux valide à ajouter |  |  |  |
| Conserver les articles du flux dans :                                                               | Blogs et nouvelles                          |  |  |  |
| Afficher le résumé de l'article plutôt que de télécharger la page Web                               |                                             |  |  |  |
| Téléchargement des articles du flux (32 sur 100)                                                    |                                             |  |  |  |
| Ajouter Modifier Supp                                                                               | primer <u>I</u> mporter Exporter            |  |  |  |

Le truc s'initialise et charge les 100 dernières.

| 😋 Abonnements aux flux                                                                              | ↔ <u> </u>           |  |  |
|----------------------------------------------------------------------------------------------------|----------------------|--|--|
| Note : supprimer ou modifier le dossier d'un flux n'affectera pas les articles déjà<br>téléchargés. |                      |  |  |
| ■ Blogs et nouvelles                                                                                |                      |  |  |
| Vers Une Nouvelle Constitution Française                                                            |                      |  |  |
| Vers Une Nouvelle Constitution Française                                                            |                      |  |  |
|                                                                                                    |                      |  |  |
|                                                                                                    |                      |  |  |
|                                                                                                    |                      |  |  |
|                                                                                                    |                      |  |  |
| <u>T</u> itre : Vers Une Nouvelle Constitutio                                                       | n Française          |  |  |
| Adresse du flux : http://www.vuncf.org/?feed                                                        | =rss2 <u>Valider</u> |  |  |
| Conserver les articles du flux dans : Blogs et nouvelles/Vers Un                                    | e Nouvel 💌           |  |  |
| Afficher le résumé de l'article plutôt que de télécharger la page W                                 | /eb                  |  |  |
|                                                                                                    |                      |  |  |
| Ajouter Modifier Supprimer Importer                                                                 | Exporter             |  |  |

Voila ! C'est fait.

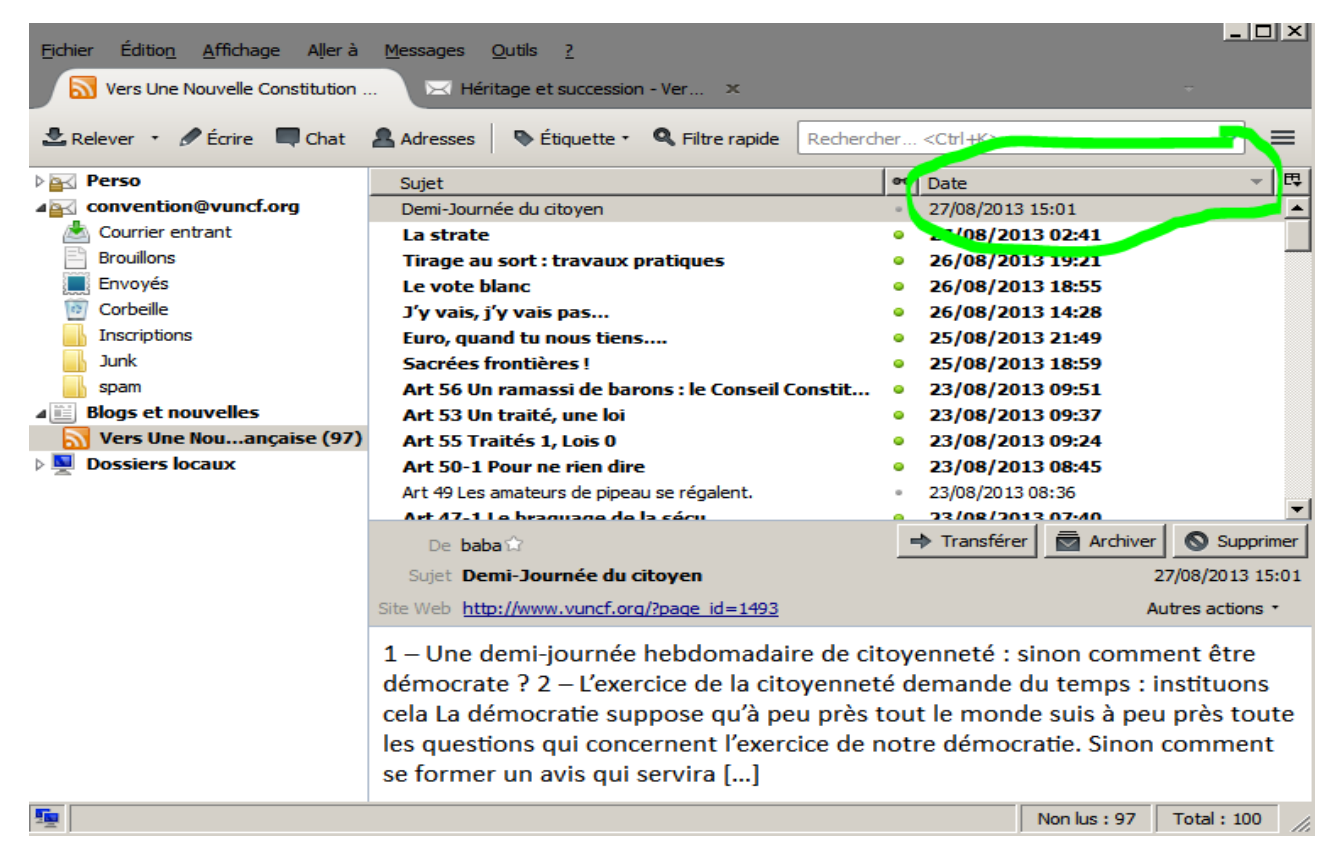

Maintenant, le sommaire se met à jour, triez donc par « date », en clicquant sur le mot « Date » dans le titre de la colonne correspondante. Les plus réçents en haut...